## Volume II SILIS – Sistema de Licenciamento Simplificado

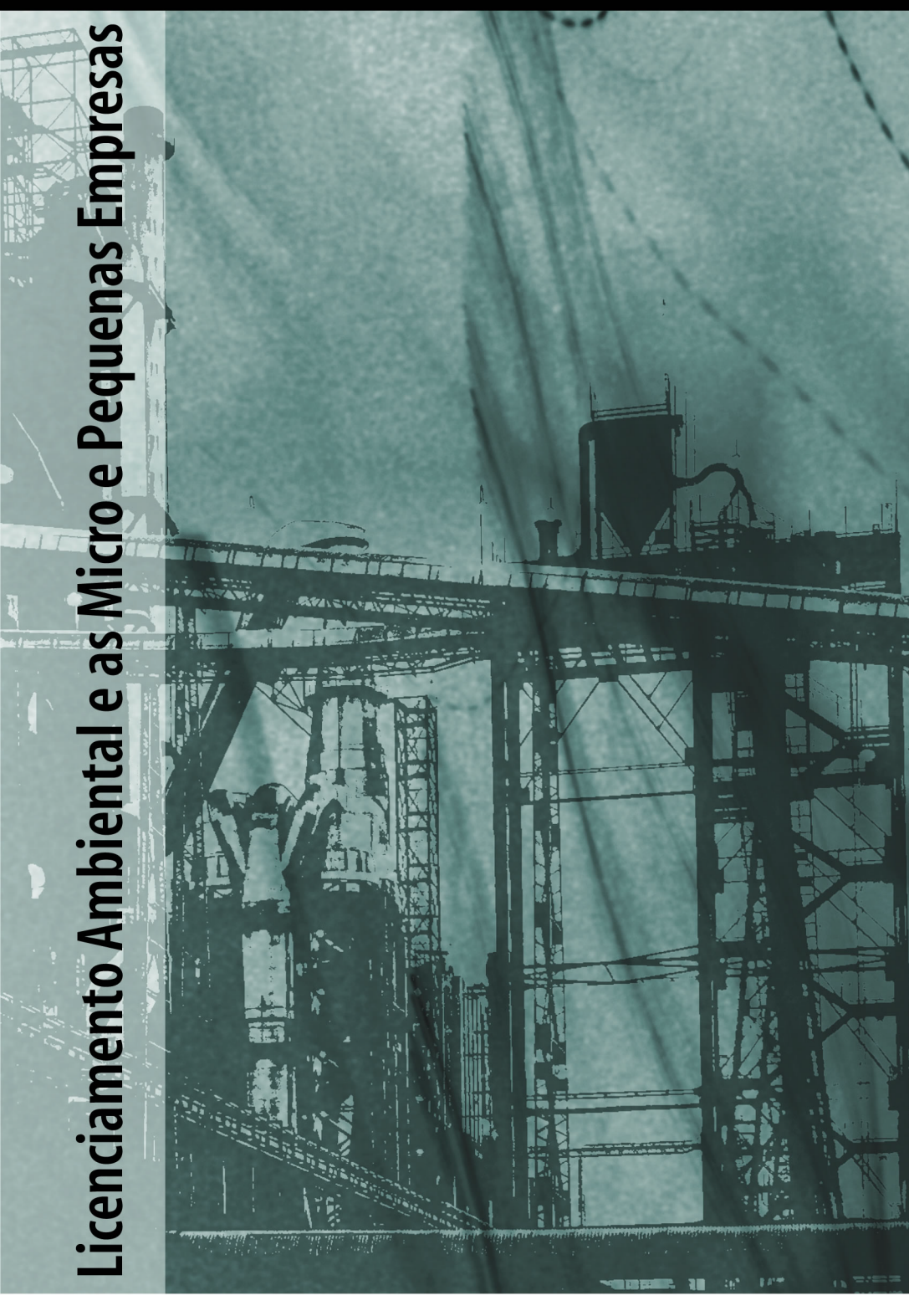

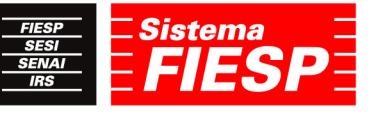

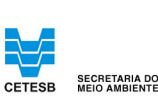

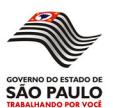

#### Realização

Fiesp – Federação das Indústrias do Estado de São Paulo Paulo Skaf – presidente

#### DMA – Departamento de Meio Ambiente

Nelson Pereira dos Reis – diretor titular Arthur Cezar Whitaker de Carvalho – diretor adjunto Nilton Fornasari Filho – gerente

#### DEMPI – Departamento da Micro, Pequena e Média Indústria

Milton Antonio Bogus – diretor titular Marco Antonio dos Reis – diretor adjunto Marcelo Lemos - gerente

Governo do Estado de São Paulo José Serra - Governador Secretaria do Meio Ambiente Francisco Graziano Neto - Secretário

#### CETESB – Companhia de Tecnologia de Saneamento Ambiental

Fernando Rei - Diretor presidente

#### Diretoria de Controle de Poluição Ambiental

Otávio Okano – diretor Marilda de Souza Soares – gerente da Divisão de Planejamento de Ações de Controle e Informações Ambientais Luiz Carlos Rodrigues – gerente da Agência Ambiental do Ipiranga

#### Coordenação Geral

Eliana de Melo Braga – Agência Ambiental do Ipiranga/CETESB Silvia Regina Burzaca - Agência Ambiental do Ipiranga/CETESB Akira Nakasaki – Gerente do Setor de Informações Ambientais/CETESB Maria Cristina Murgel – Fiesp/DMA Marco Antonio Santucci de Almeida – Fiesp/DMA José Roberto Damaceno Matos – Fiesp/Dempi

#### Colaboradores

Robinson Justino Teodoro - Divisão de Informações Corporativas/ CETESB, Maria Heloisa P. Lima de Assumpção – Setor de Normatização de Ações de Controle/CETESB, Júlio Cézar Dornellas – Gabinete da Presidência, Kassya Maria Oliveira Murta – Agência Ambiental do Ipiranga/CETESB.

Edição: Julho 2007

## Sumário

| Objetivo                                                                | . 7  |
|-------------------------------------------------------------------------|------|
| 1. O que é a Licença Ambiental?                                         | . 8  |
| 2. Por que devo licenciar minha atividade?                              | . 8  |
| 3. Minha atividade precisa de Licença Ambiental da CETESB?              | . 9  |
| 4. As empresas em operação que não possuem Licença Ambiental,           |      |
| precisam se regularizar?                                                | . 9  |
| 5. É preciso obter nova Licença Ambiental para os casos de ampliações,  |      |
| modificações e/ou implantação de novos equipamentos?                    | . 9  |
| 6. Como obter as Licenças?                                              | . 9  |
| 7. O que é Sistema de Licenciamento Simplificado – SILIS?               | . 10 |
| 8. A Licença Ambiental expedida pelo SILIS, com certificação digital,   |      |
| tem valor legal ?                                                       | . 10 |
| 9. O SILIS pode ser utilizado para a Renovação da Licença de            |      |
| Operação?                                                               | . 10 |
| 10. A minha empresa é considerada de baixo potencial poluidor?          | . 10 |
| 11. Onde posso verificar os critérios de porte estabelecidos para o     |      |
| enquadramento da minha atividade?                                       | . 11 |
| 12. Quais as vantagens para quem utiliza o SILIS?                       | . 11 |
| 13. Como funciona o SILIS                                               | . 12 |
| 14. Quais as informações necessárias para o empreendedor fazer o        |      |
| licenciamento simplificado?                                             | . 12 |
| 15. Qual documentação deverá ser entregue na Agência Ambiental?         | . 13 |
| 16. Quais tipos de custos terei no processo de Licenciamento pelo SILIS | ?14  |
| 17. Quanto tempo demora o processo de Licenciamento pelo SILIS?         | . 15 |
| 18. A Licença Ambiental tem prazo de validade?                          | . 15 |
| 19. Como serão entregues as licenças emitidas pelo SILIS?               | . 15 |
| 20. No que devo prestar atenção ao ler a Licença Ambiental emitida      |      |
| pelo SILIS?                                                             | . 15 |
| 21. Como o órgão ambiental fiscaliza a minha empresa?                   | . 18 |
| 22. A Licença pode ser cancelada?                                       | . 18 |
| Referências                                                             | . 19 |
| Anexo: Cartilha SILIS de A a Z                                          |      |

#### **OBJETIVO**

Esta publicação visa à orientação dos procedimentos para o licenciamento ambiental das atividades de baixo potencial poluidor por meio do Sistema de Licenciamento Simplificado – SILIS, contribuindo para a conscientização do micro e pequeno empresário quanto a sua responsabilidade na utilização desse sistema.

Este trabalho integra a série Licenciamento Ambiental e as Micro e Pequenas Empresas, resultante da parceria CETESB/FIESP, cujo objetivo é promover, por meio da educação ambiental, a reflexão da classe empresarial quanto a sua responsabilidade na prevenção e controle da poluição ambiental, enquanto membro de uma comunidade, de forma a efetivar a integração da produção industrial com o meio ambiente rumo a uma economia durável e sustentável.

## 1 – O QUE É A LICENÇA AMBIENTAL?

É o ato administrativo pelo qual o órgão ambiental competente estabelece as regras, condições, restrições e medidas de controle ambiental que deverão ser obedecidas pelo empreendedor, pessoa física ou jurídica, para localizar, instalar, ampliar e operar empreendimentos ou atividades utilizadoras dos recursos ambientais consideradas efetiva ou potencialmente poluidoras ou aquelas que, sob qualquer forma, possam causar degradação ambiental.

A licença ambiental é uma ferramenta fundamental, pois permite ao empresário tomar conhecimento das possíveis fontes de poluição e de riscos existentes na sua atividade e de que forma estes podem ser controladas. O controle da poluição contemplado nas licenças concedidas pela CETESB foca aspectos relativos ao ar, solo e água. A licença permite o funcionamento da atividade de forma compatível com os padrões de qualidade ambiental, garantindo o desenvolvimento sustentável.

## 2 - POR QUE DEVO LICENCIAR MINHA ATIVIDADE?

### Obrigatoriedade legal

No Estado de São Paulo, após a publicação da Lei 997, em 31 de maio de 1976, regulamentada pelo Decreto 8.468, de 08 de Setembro de 1976, é obrigatório o licenciamento ambiental das atividades industriais. Assim, as empresas instaladas a partir desta data que funcionam sem a licença, estão sujeitas às sanções previstas em lei tais como: advertências, multas, paralisação temporária ou definitiva da atividade. Com advento da Lei de Crimes Ambientais, Lei 9.605, de 12 de fevereiro de 1998, o funcionamento sem as devidas licenças ambientais, além de estar sujeito às penalidades administrativas, passou a ser considerado crime.

### Base estrutural do relacionamento com a sociedade

A licença ambiental constituí uma forma de contrato entre a empresa e o poder público estadual. Por meio dela a empresa conhece seus direitos e obrigações, tornando-se referência para o relacionamento com o órgão ambiental e a sociedade.

Desta forma, o atendimento aos termos exigidos na licença torna-se o principal respaldo da empresa para o equacionamento de eventuais conflitos como reclamações da comunidade, fiscalização dos órgãos competentes, denúncias de concorrentes, entre outros.

## Melhora da imagem pública e acesso a novos mercados

Estando em conformidade legal, as empresas aumentam sua competitividade e credibilidade junto ao mercado.

Hoje, cada vez mais a licença ambiental é requisito para obtenção de

financiamentos, aprovação da empresa como fornecedora na cadeia produtiva e sobretudo na certificação de produtos tanto para o mercado interno quanto para o externo.

## 3 – MINHA ATIVIDADE PRECISA DE LICENÇA AMBIENTAL DA CETESB?

As atividades relacionadas no artigo 57 do Decreto Estadual 8.468/76, alterado pelo Decreto Estadual 47.397/02 precisam da Licença Ambiental. No caso das indústrias, as atividades são apresentadas no Anexo 5 do citado Decreto.

### Consultar site da Cetesb

http://www.cetesb.sp.gov.br/licenciamentoo/legislacao/estadual/decretos/decretos.asp

## 4 – AS EMPRESAS EM OPERAÇÃO QUE NÃO POSSUEM LICENÇA AMBIENTAL, PRECISAM SE REGULARIZAR?

As empresas que, de acordo com o item 3, são passíveis de licenciamento ambiental precisam regularizar-se, conforme previsto no Decreto Estadual 8.468/76 e suas alterações, inclusive aquelas instaladas anteriormente a 8 de setembro de 1976, data da publicação do mencionado Decreto.

Para efetivar sua regularização, o empresário deverá procurar a Agência Ambiental correspondente ao local da implantação do empreendimento e expor sua situação. Nessa ocasião, o mesmo será orientado quanto aos procedimentos para requerer o Licenciamento Ambiental.

## 5 – É PRECISO OBTER NOVA LICENÇA AMBIENTAL PARA OS CASOS DE AMPLIAÇÕES, MODIFICAÇÕES E/OU IMPLANTAÇÃO DE NOVOS EQUIPAMENTOS?

Qualquer ampliação, modificação e/ou implantação de novos equipamentos está sujeita ao licenciamento ambiental. Para isso o interessado deverá acessar o Licenciamento Simplificado (www.cetesb.sp.gov.br/silis) ou, em caso de dúvidas, procurar a Agência Ambiental para obter orientações quanto aos procedimentos a serem adotados.

## 6 – COMO OBTER AS LICENÇAS?

Primeiro é preciso verificar se a empresa pode se licenciar pelo **SILIS - Sistema de Licenciamento Simplificado**.

Caso se enquadre no SILIS, a solicitação de licenciamento deve ser feita no *site* da CETESB (www.cetesb.sp.gov.br/silis).

Caso não se enquadre no SILIS, a solicitação deve ser feita na

Agência Ambiental responsável pelo atendimento da região onde a empresa será (ou está) instalada, para retirada dos formulários e orientação quanto ao preenchimento dos documentos. Estes formulários também estão disponíveis no *site* da CETESB.

> Consultar a lista atualizada das Agências no endereço eletrônico: www.cetesb.sp.gov.br/fale/fale\_geral.asp

## 7 – O QUE É SISTEMA DE LICENCIAMENTO SIMPLIFICADO – SILIS?

O Sistema de Licenciamento Simplificado - SILIS é um sistema informatizado com certificação digital, onde os empreendimentos de baixo potencial poluidor podem, via internet (www.cetesb.sp.gov.br/silis), realizar o seu licenciamento ambiental por meio de um procedimento simplificado, no qual os documentos Licença Prévia, Licença de Instalação e Licença de Operação são concedidos com a emissão de apenas um documento.

Vide estes conceitos no volume I da cartilha "Licenciamento Ambiental e as Micro e Pequenas Empresas - Dúvidas Freqüentes" disponível nos *sites* da FIESP e CETESB.

## 8 – A LICENÇA AMBIENTAL EXPEDIDA PELO SILIS, COM CERTIFICAÇÃO DIGITAL, TEM VALOR LEGAL ?

Quando a CETESB emite uma licença é gerado um arquivo eletrônico. O gerente da CETESB assina digitalmente este arquivo eletrônico.

As assinaturas digitais da CETESB são certificadas pela Imprensa Oficial do Estado de São Paulo (IMESP), que é a Autoridade Certificadora oficial do Estado de São Paulo.

Esse documento com a assinatura digital é legalmente válido no Brasil, conforme a Medida Provisória nº 2.200-2, de 24 de agosto de 2001.

## 9 – O SILIS PODE SER UTILIZADO PARA A RENOVAÇÃO DA LICENÇA DE OPERAÇÃO?

A renovação da Licença de Operação dos empreendimentos classificados como de baixo potencial poluidor pode ser feita pelo SILIS.

## 10 – A MINHA EMPRESA É CONSIDERADA DE BAIXO POTENCIAL POLUIDOR?

São consideradas de baixo potencial poluidor, para efeito de utilização do SILIS, as empresas que:

• Desenvolvam atividades passíveis de municipalização do licenciamento,

conforme previsto no Anexo 9 do Regulamento da Lei Estadual nº 997, de 31 de maio de 1976, aprovado pelo Decreto Estadual nº 8.468, de 8 de outubro de 1976, e suas alterações;

 Para sua implantação não realizem intervenções que necessitem de consulta junto ao Departamento Estadual de Proteção dos Recursos Naturais – DEPRN;

• No seu processamento industrial não realizem operações de:

tratamento térmico ou superficial;

fundição de metais; e

lavagem e/ou desinfecção de material plástico para recuperação.

- Tenham capacidade de armazenamento de Gás Liquefeito de Petróleo
- GLP inferior a 4.000 kg; e

• Atendam aos critérios de porte estabelecidos por atividade (vide questão 11).

Além dos critérios acima, na Região Metropolitana de São Paulo – RMSP, somente poderão utilizar o SILIS empreendimentos que:

Estejam localizados fora de Área de Proteção de Mananciais – APM; Desenvolvam atividades classificadas como Categoria ID, conforme estabelecido na Lei Estadual nº 1.817, de 27 de outubro de 1978, seu regulamento e alterações; e

Não realizem queima de combustíveis.

## 11 – ONDE POSSO VERIFICAR OS CRITÉRIOS DE PORTE ESTABELECIDOS PARA O ENQUADRAMENTO DA MINHA ATIVIDADE?

O SILIS, em função da atividade desenvolvida pelo empreendimento, utiliza os seguintes critérios de porte:

- área construída (m<sup>2</sup>);
- número total de funcionários;
- capacidade instalada (t/dia);
- número de unidades produzidas (unidades/dia);
- matéria-prima processada (t/dia); e
- produção nominal (m<sup>3</sup>/ano).

Os critérios de classificação estão detalhados e disponíveis para consulta na internet na página da CETESB. Basta acessar o endereço eletrônico www.cetesb.sp.gov.br/silis e selecionar a opção "Critério para Classificação".

## 12 .QUAIS AS VANTAGENS PARA QUEM UTILIZA O SILIS?

• Todas as ações envolvidas no procedimento poderão ser desencadeadas sem a necessidade do usuário comparecer às Agências Ambientais;

 Agilidade no processo de licenciamento ambiental, reduzindo para 15 dias o tempo para obtenção da licença, após o encaminhamento de toda a documentação necessária;

 Redução do número de publicações (uma publicação na solicitação e uma na expedição da licença), tendo como conseqüência a redução de custos;

 As licenças ambientais LP, LI e LO serão disponibilizadas em um único documento denominado Licença Prévia, de Instalação e Operação - LPIO;
 e

• A licença sempre estará disponível, na Internet, para visualização, impressão, cópia eletrônica do arquivo e verificação de sua autenticidade.

## **13. COMO FUNCIONA O SILIS**

## Ações do Empreendedor

Atuação da CETESB

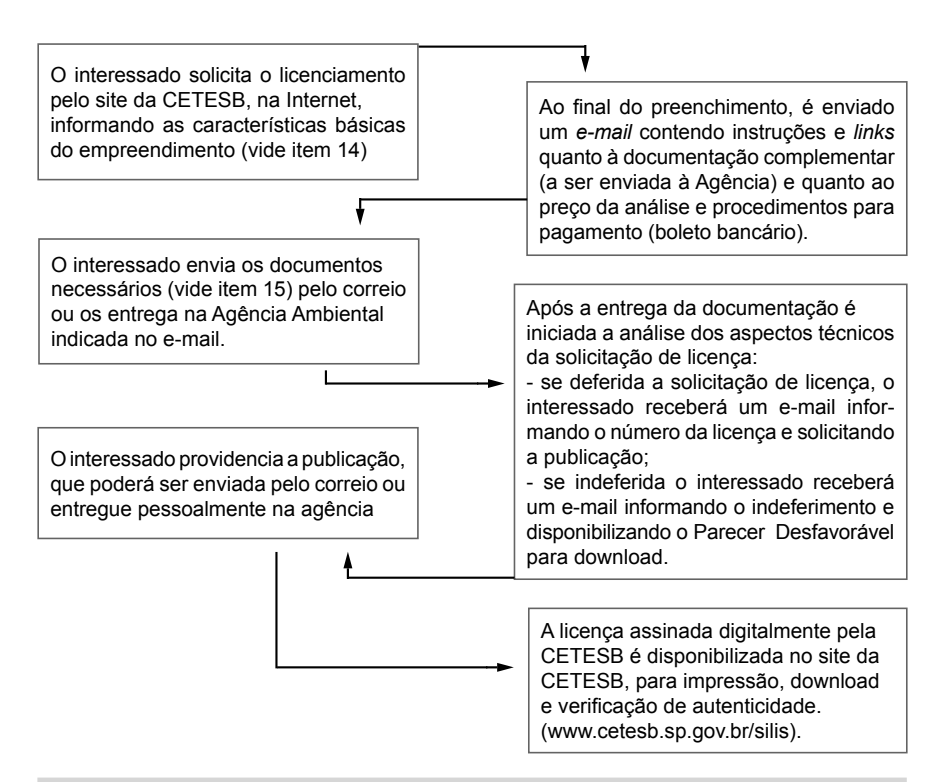

## 14. QUAIS AS INFORMAÇÕES NECESSÁRIAS PARA O EMPREENDEDOR FAZER O LICENCIAMENTO SIMPLIFICADO?

- Razão Social;
- Endereço completo;
- Áreas ocupadas (terreno, construída e de atividade ao ar livre);
- Período de funcionamento;
- Número de funcionários;

• Endereço de e-mail válido (toda a comunicação será feita por este meio);

 Relação das matérias-primas processadas e suas quantidades médias anuais;

• Relação dos produtos elaborados e suas quantidades médias anuais;

• Relação das máquinas e equipamentos utilizados no processamento industrial (constando potência e/ou capacidade dos mesmos); e

• Relação dos combustíveis utilizados (constando capacidade de armazenamento e consumo anual dos mesmos).

Dica: antes do preenchimento visite o site da CETESB (www.cetesb.sp.gov.br/silis) e faça a impressão do formulário para facilitar o levantamento das informações necessárias antes da inclusão definitiva dos dados.

Atenção: Para empreendimentos localizados em municípios abrangidos pelo Zoneamento Ecológico-Econômico do Litoral Norte: Ubatuba, Caraguatatuba, Ilhabela e São Sebastião (Decreto Estadual nº 49.215, de 07 de dezembro de 2004) é obrigatório o preenchimento do posicionamento geográfico (coordenadas).

## 15. QUAL DOCUMENTAÇÃO DEVERÁ SER ENTREGUE NA AGÊNCIA AMBIENTAL?

O empreendedor deverá providenciar os documentos complementares, os quais poderão ser entregues pessoalmente ou encaminhados pelo correio à Agência Ambiental responsável pelo atendimento da região onde se encontra o empreendimento, como segue:

> Consultar a lista atualizada das Agências no endereço eletrônico: www.cetesb.sp.gov.br/fale/fale\_geral.asp

• Carta de encaminhamento (fornecida pela CETESB, por e-mail, após preenchimento dos dados);

 Certidão de Uso e Ocupação do Solo, emitida pela Prefeitura do Município (a mesma deve conter explicitamente a adequação da atividade a ser exercida com as diretrizes de uso do solo e anuindo com a instalação da empresa no local);

 Publicações no Diário Oficial do Estado e em um jornal periódico de circulação local (após a homologação da solicitação o sistema fornecerá o modelo destas publicações);

• Conta de água ou certidão emitida pelo órgão responsável pelos serviços de saneamento do Município, informando se o local onde o empreendimento pretende se instalar é atendido pelas redes de distribuição de água e coleta de esgoto;

• Outorga de Implantação de Empreendimento, emitida pelo DAEE, conforme Portaria DAEE 717/96 para captações de água superficial ou subterrânea e/ou lançamento de efluentes em corpos d'água de domínio Estadual ou, para corpos d'água de domínio Federal autorização expedida pela Agência Nacional de Águas – ANA ou outro órgão competente;

- Declaração de que o empreendimento se enquadra como Microempresa
- Empresa de Pequeno Porte (modelo fornecido pelo programa);
- Cópia do Cartão do CNPJ, se houver;
- Cópia atualizada do Contrato Social, se houver.

## 16. QUAIS TIPOS DE CUSTOS TEREI NO PROCESSO DE LICENCIAMENTO PELO SILIS?

O licenciamento pelo SILIS envolve basicamente os custos relativos aos preços de análise do órgão ambiental e às publicações, ambos de responsabilidade da empresa.

O preço para a análise das solicitações das licenças junto à CETESB varia de acordo com a área total da empresa objeto do licenciamento (área construída mais atividade ao ar livre, se houver) e com o fator de complexidade da atividade relacionado no Anexo 5 do Decreto Estadual 47.397/02.

A análise será cobrada por um único boleto bancário, expedido pelo programa.

Para cálculo do preço de análise utiliza-se a seguinte fórmula:

P=2 x 0,15 x (70+(1,5 x W x √A))

P = preço de análise;

 2 = fator de multiplicação correspondente à emissão concomitante da LP/LI mais a LO;

 0,15 = fator de multiplicação resultante do desconto de 85% no preço da análise, aplicado somente às EPPs e MEs

• W = fator de complexidade da atividade;

 A = área total da empresa objeto do licenciamento (área construída mais área de atividade ao ar livre),

Obs: Para as atividades constantes no Anexo 10 do Decreto 47397/02 a fórmula para cálculo será dada por: P=2,3 x 0,15 x (70+(1,5 x W x  $\sqrt{A}$ ))

## 17. QUANTO TEMPO DEMORA O PROCESSO DE LICENCIAMENTO PELO SILIS?

Após o recebimento de toda a documentação é compromisso da CETESB emitir a Licença num prazo máximo de 15 dias.

Atenção: É importante que as informações prestadas pelo interessado sejam consistentes e que a documentação entregue à Agência Ambiental, esteja completa. Caso seja necessária a complementação das informações e/ou da documentação, a contagem do prazo de resposta da CETESB será interrompida e reiniciada somente após esta complementação.

## 18. A LICENÇA AMBIENTAL TEM PRAZO DE VALIDADE?

A Licença Ambiental, inclusive a emitida pelo SILIS, tem seu prazo de validade fixado pela legislação de acordo com o fator de complexidade (fator w) da atividade desenvolvida pelo empreendimento:

- 2 anos: W = 4, 4,5 e 5;
- 3 anos: W = 3 e 3,5;
- 4 anos: W = 2 e 2,5; e
- 5 anos: W = 1 e 1,5.

## 19. COMO SERÃO ENTREGUES AS LICENÇAS EMITIDAS PELO SILIS?

As licenças emitidas pelo SILIS são obtidas diretamente pelo interessado, por meio eletrônico, portanto não são retiradas nas Agências Ambientais. No *site* da CETESB (www.cetesb.sp.gov.br/silis) o usuário pode obter uma cópia do arquivo da licença (por meio de *download*) assinada digitalmente e imprimi-la quando necessário.

IMPORTANTE: para a visualização do arquivo baixado é necessário que o usuário instale o programa DSD. Leitor que está disponível para download na página da CETESB, no mesmo local onde é verificada a autenticidade do documento.

## 20. NO QUE DEVO PRESTAR ATENÇÃO AO LER A LICENÇA AMBIENTAL EMITIDA PELO SILIS?

| GOVERNO DO ESTADO DE SÃO PAULO<br>SECRETARIA DO MEIO AMBIENTE<br>CETESB - COMPANHIA DE TECNOLOGIA DE SANEAN |                                 | 44 Processo N°     |
|----------------------------------------------------------------------------------------------------|---------------------------------|--------------------|
|                                                                                                    |                                 | N°                 |
| LICENÇA PREVIA, DE INSTALAÇÃO                                                                               | E DE OPERAÇÃO                   | Versão:            |
| VALIDADE ATE :                                                                                              |                                 | Data:              |
| Em Edifício Existente                                                                                       |                                 |                    |
| IDENTIFICAÇÃO DA ENTIDADE                                                                                   | a second de la contra coltra de |                    |
| Nome                                                                                                    |                                 | CNPJ               |
| Logradouro                                                                                                  |                                 | Cadastro na CETESB |
| Número Complemento Bairro                                                                                   | CEP Município                   |                    |
| CARACTERÍSTICAS DO PROJETO                                                                                  |                                 |                    |
| Atividade Principal                                                                                         | Cobup ant success in            |                    |
| Descrição                                                                                                   |                                 |                    |
| Bacia Hidrográfica                                                                                          | UGRHI                           |                    |
| Corpo Receptor                                                                                              |                                 | Classe             |
| Área ( metro quadrado)                                                                                      |                                 |                    |
| Terreno Construída Atividade ao Ar Livre                                                                    | Novos Equipamentos              | Lavra(ha)          |
| Horário de Funcionamento (h)                                                                                | Número de Funcionários          | Producão           |
| às                                                                                                    | Administração                   | Produção           |

A CETESB-Companhia de Tecnologia de Saneamento Ambiental, no uso das atribuições que lhe foram conferidas pela Lei Estadual nº 997, de 31 de maio de 1976, regulamentada pelo Decreto nº 8468, de 8 de setembro de 1976, e suas alterações, concede a presente licença, nas condições e termos nela constantes;

A presente licença está sendo concedida com base nas informações apresentadas pelo interessado e não dispensa nem substitui quaisquer Alvarás ou Certidões de qualquer natureza, exigidos pela legislação federal, estadual ou municipal;

A presente Licença refere-se ao local, equipamentos e processos produtivos declarados pelo interessado por acasião de sua solicitação ;

Os equipamentos de controle de poluição existentes deverão ser mantidos, revisados e operados adequadamente, de modo a manter sua eficiência;

No caso de existência de equipamentos ou dispositivos de queima de combustível, a densidade da fumaça emitida pelos mesmos deverá estar de acordo com o disposto no artigo 31 do Regulamento da Lei Estadual nº 997, de 31 de maio de 1976, aprovado pelo Decreto nº 8468, de 8 de setembro de 1976, e suas alterações;

Alterações nos horário de funcionamento, combustíveis, atividades, processos ou equipamentos deverão ser precedidas em um novo licenciamento, nos termos do regulamento acima mencionado; Caso venham a existir reclamações da população vizinha em relação a problemas de poluição ambiental causados pela firma, esta deverá tomar medidas no sentido de solucioná-los em caráter de urgência;

A renovação do licenciamento deverá ser requerida com antecedência mínima de 120 dias, contados da data da expiração de seu prazo de validade desta licença.

| USO DA CET | ESB                          | EMITENTE                                                                              |
|------------|------------------------------|---------------------------------------------------------------------------------------|
| SD N°      | Tipos de Exigências Técnicas | Local:                                                                                |
|            |                              | Esta licença de número foi certificada por assinatura digital, processo               |
|            |                              | eletrônico baseado em sistema criptográfico assimétrico, assinado eletronicamente por |
|            |                              | chave privada. Para verificação de sua autenticidade deve ser consultada a página da  |
|            |                              | CETESB, na Internet, no endereço: www.cetesb.sp.gov.br/silis/                         |
|            |                              |                                                                                       |

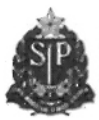

ΔΔ

## LICENÇA PRÉVIA, DE INSTALAÇÃO E DE OPERAÇÃO

## VALIDADE ATÉ :

Versão:

Data:

N

## Em Edifício Existente

| A presente licença   | foi concedida com b | ase nas informações | declaradas pelo | usuário por ocasião |
|----------------------|---------------------|---------------------|-----------------|---------------------|
| de sua solicitação ( | SD N° ), e          | stando condicionada | ao atendimento  | das exigências      |
| técnicas abaixo.     |                     |                     |                 |                     |

### EXIGÊNCIAS TÉCNICAS

- 01. Os efluentes líqüidos gerados no empreendimento, independentemente de sua origem (industrial ou sanitário), deverão ser tratados e dispostos adequadamente, de forma a atender aos padrões de emissão e de qualidade estabelecidos no Regulamento da Lei Estadual N° 997/76 aprovado pelo Decreto Estadual N° 8.468/76 e suas alterações, e na Resolução CONAMA N° 357/05.
- 02. Fica proibido o lançamento de efluentes líquidos em galeria de água pluvial ou em via pública.
- 03. As fontes de poluição atmosférica do empreendimento deverão ser controladas de forma a atender aos padrões ambientais estabelecidos pelo Regulamento da Lei Estadual N° 997/76 aprovado pelo Decreto Estadual N° 8.468/76 e suas alterações, bem como não causar incômodos à população vizinha.
- 04. Os resíduos sólidos gerados no empreendimento, independentemente de sua classificação, deverão ser adequadamente armazenados, em conformidade com as normas estabelecidas pela Associação Brasileira de Normas Técnicas (ABNT), e dispostos em locais aprovados pela CETESB.
- 05. Os níveis de ruído emitidos pelas atividades do empreendimento deverão atender aos padrões estabelecidos pela norma NBR 10151 - "Acústica - Avaliação do ruído em áreas habitadas, visando o conforto da comunidade - Procedimento", da ABNT, conforme Resolução Conama nº 01 de 08/03/90, retificada em 16/08/90.
- As vibrações geradas pelas atividades do empreendimento deverão ser controladas de modo a evitar incômodos ao bem estar público.

#### OBSERVAÇÕES

- 01. A presente licença se refere, exclusivamente, aos equipamentos, máquinas, áreas, processos e operações declarados pelo interessado quando da solicitação, sendo válida para a produção média anual do(s) seguinte(s) produto(s):
  - Móveis de madeira ou com predominância de madeira envernizados para uso residencial (10,3 m3)
- 02. A constatação do não atendimento das exigências técnicas acima e/ou da inconsistência das informações prestadas pelo usuário implicará, automaticamente, no CANCELAMENTO da presente licença.
- Conforme estabelecido no Regulamento da Lei Estadual nº 1.817 de 27.10.1978, aprovado pelo Decreto Estadual nº 13.095 de 05.01.1979, o presente empreendimento enquadra-se na Categoria ID.

## 21. COMO O ÓRGÃO AMBIENTAL FISCALIZA A MINHA EMPRESA?

A fiscalização das empresas ocorre de forma Preventiva e/ou Corretiva.

• **Preventiva:** ocorre a partir da solicitação do licenciamento. No caso do SILIS esta fiscalização poderá ocorrer por amostragem.

• **Corretiva:** por meio de reclamações e/ou denúncias da população quando é incomodada por emissões de poluentes. Essas reclamações, advindas da população podem ter sido encaminhadas à Agência Ambiental ou à Ouvidoria da CETESB, ao Ministério Público, ao DECAP - Departamento de Polícia Judiciária da Capital, entre outros.

A fiscalização pode ocorrer independentemente de reclamações e/ou denúncias, sendo estabelecida na rotina de fiscalização da Agência Ambiental da CETESB.

Na constatação de emissões em desacordo com a legislação e/ou o funcionamento ilegal da atividade, a empresa fica sujeita às penalidades previstas na Legislação Ambiental vigente.

## 22. A LICENÇA PODE SER CANCELADA?

A constatação do não atendimento das exigências técnicas e/ou da inconsistência das informações prestadas pelo usuário (empresário), implica automaticamente no cancelamento da licença emitida por meio do licenciamento simplificado.

## Considerações finais

Ao final desse manual é importante entendermos:

Que o processo de Licenciamento Ambiental, é uma obrigação legal;

 Que a Licença Ambiental agrega valor à empresa, minimizando conflitos, melhorando sua imagem junto à comunidade e permitindo maior competitividade frente a seus concorrentes;

• Que o licenciamento ambiental pode ser simplificado quando as empresas trabalham, desde o início, com o órgão ambiental, buscando de forma transparente as soluções para o desenvolvimento de suas atividades respeitando o meio ambiente;

• Que o SILIS é um importante e inovador serviço eletrônico para o licenciamento ambiental;

 Que o SILIS permite a simplificação e a agilização na obtenção das licenças ambientais da CETESB, estando em conformidade com as diretrizes de governo relativas à desburocratização;

 Que o SILIS é um compromisso social em benefício de todos, fruto da busca do aperfeiçoamento contínuo dos serviços, de forma a conciliar o desenvolvimento social e econômico do Estado de São Paulo com a melhoria da qualidade do meio ambiente.

## REFERÊNCIAS

COMPANHIA DE TECNOLOGIA DE SANEAMENTO AMBIENTAL – CETESB. Disponível em: <www.cetesb.sp.gov.br> Acesso em: 22 maio. 2007

FEDERAÇÃO DAS INDÚSTRIAS DO ESTADO DE SÃO PAULO. Micro e Pequenas Empresas no Estado de São Paulo e a Legislação Ambiental. São Paulo: Fiesp/Pinheiro Neto Advogados, 2004, 96 p.

FEDERAÇÃO DAS INDÚSTRIAS DO ESTADO DO RIO DE JANEIRO. SERVIÇO DE APOIO A MICRO E PEQUENAS EMPRESAS NO ESTADO DO RIO DE JANEIRO. **Manual de Licenciamento Ambiental – guia de procedimentos passo a passo.** Rio de Janeiro: GMA, 2004, 23 p.

FEDERAÇÃO DAS INDÚSTRIAS DO ESTADO DE SÃO PAULO, COMPA-NHIA DE TECNOLOGIA DE SANEAMENTO AMBIENTAL – CETESB Cartilha Licenciamento Ambiental e as Micro e Pequenas Empresas Volume 1 – Junho 2007

Lei Federal nº 9.605, de 12 de fevereiro de 1998 - Dispõe sobre as sanções penais e administrativas derivadas de condutas e atividades lesivas ao meio ambiente. (Lei de Crimes Ambientais).

Medida Provisória nº 2.200-2, de 24 de agosto de 2001 – Institui a Infra-Estrutura de Chaves Públicas Brasileiras – ICP-Brasil, transformo o Instituto de Nacional de Tecnologia da Informação em autarquia, e dá outras providências.

Lei Estadual nº 997, de 31 de maio de 1976 – Dispõe sobre o controle da poluição do meio ambiente.

Lei Estadual nº 1.817, de 27 de outubro de 1978 - Estabelece os objetivos e as diretrizes para o desenvolvimento industrial metropolitano e disciplina o zoneamento industrial, a localização, a classificação e o licenciamento de estabelecimentos industriais na Região Metropolitana da Grande São Paulo, e dá providências correlatas.

Decreto Estadual nº 8.468, de 8 de setembro de 1976 - Aprova o Regulamento da Lei nº 997, de 31 de maio de 1976, que dispõe sobre a Prevenção e o Controle da Poluição do Meio Ambiente. Decreto Estadual nº 49.215, de 7 de setembro de 2004 – Dispõe sobre o Zoneamento Econômico Ecológico do Setor do Litoral Norte, prevê usos e atividades para as diferentes zonas, estabelece diretrizes, metas ambientais e sócio-econômicas e dá outras providências, nos termos estabelecidos pela Lei nº 10.019, de 3 de julho de 1998.

Decreto Estadual nº 47.397, de 4 de dezembro de 2002 - Dá nova redação ao Título V e ao Anexo 5 e acrescenta os Anexos 9 e 10, ao Regulamento da Lei nº 997, de 31 de maio de 1976, aprovado pelo Decreto nº 8.468, de 8 de setembro de 1976, que dispõe sobre a prevenção e o controle da poluição do meio ambiente.

Resolução Conama nº 357, de 17 de março de 2005 - Dispõe sobre a classificação dos corpos de água e diretrizes ambientais para o seu enquadramento, bem como estabelece as condições e padrões de lançamento de efluentes, e dá outras providências.

Resolução Conama nº 237, de 19 de dezembro de 1997 - Dispõe sobre os procedimentos e critérios utilizados no licenciamento ambiental e no exercício da competência, bem como as atividades e empreendimentos sujeitos ao licenciamento ambiental.

Portaria DAEE 717, de 12 de dezembro de 1996 – Aprova a Norma e os Anexos de I a XVIII que disciplinam o uso dos recursos hídricos. FIESP – Federação das Indústrias do Estado de São Paulo DMA – Departamento de Meio Ambiente DEMPI – Departamento da Micro, Pequena e Média Indústria Av. Paulista, 1313 – 5º Andar 01311-923 – São Paulo – SP Fone: (11) 3549-4499 Fax: (11) 3549-4570 E-Mail: atendimento@fiesp.org.br

www.fiesp.com.br

CETESB — Companhia de Tecnologia de Saneamento Ambiental Diretoria de Controle de Poluição Ambiental Av. Prof. Frederico Hermann Júnior, 345 05459-900 — Alto de Pinheiros Fone: (11) 3133-3000

Balcão Único – Tel: (11) 3133-3737 e fax: (11) 3133-3838

www.cetesb.sp.gov.br

## SISTEMA DE LICENCIAMENTO SIMPLIFICADO

5

5

# DeAaZ

### Realização

## Fiesp – Federação das Indústrias do Estado de São Paulo

Paulo Skaf – presidente

### DMA – Departamento de Meio Ambiente

Nelson Pereira dos Reis – diretor titular Arthur Cezar Whitaker de Carvalho – diretor adjunto Nilton Fornasari Filho – gerente

### DEMPI – Departamento da Micro, Pequena e Média Indústria

Milton Antonio Bogus – diretor titular Marco Antonio dos Reis – diretor adjunto Marcelo Lemos - gerente

### Cetesb – Companhia de Tecnologia de Saneamento Ambiental

Fernando Rei - presidente

### Diretoria de Controle de Poluição Ambiental

Otávio Okano – diretor Marilda de Souza Soares – gerente da Divisão de Planejamento de Ações de Controle e Informações Ambientais Luiz Carlos Rodrigues – gerente da Agência Ambiental do Ipiranga

### Coordenação Geral

Eliana de Melo Braga – Agência Ambiental do Ipiranga/CETESB Silvia Regina Burzaca - Agência Ambiental do Ipiranga/CETESB Akira Nakasaki – gerente do setor de Informações Ambientais/CETESB Maria Cristina Murgel – Fiesp/DMA Marco Antonio Santucci de Almeida – Fiesp/DMA José Roberto Damaceno Matos – Fiesp/Dempi

#### Colaboradores

Robinson Justino Teodoro - Divisão de Informações Corporativas/CETESB, Maria Heloisa P. Lima de Assumpção – Setor de Normatização de Ações de Controle/ CETESB, Júlio Cézar Dornellas – Gabinete da Presidência, Kassya Maria Oliveira Murta – Agência do Ipiranga/CETESB.

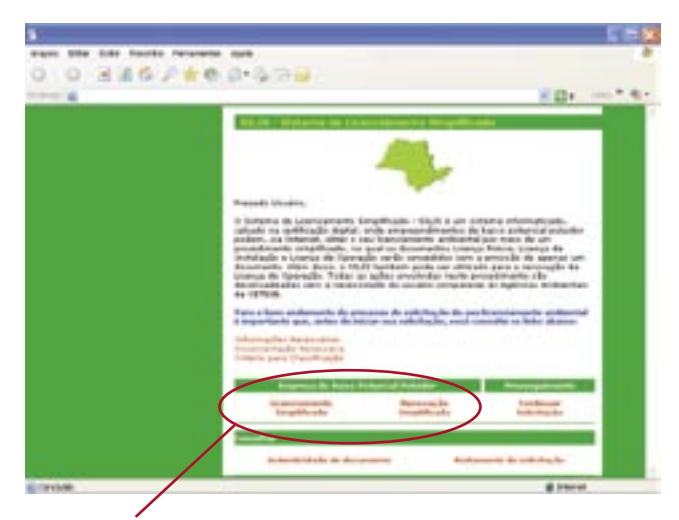

#### (A) Tela inicial do SILIS

O usuário selecionará o tipo de documento a ser solicitado clicando no link: "Licenciamento Simplificado" para solicitar Licença Prévia, de Instalação e de Operação (LPIO), ou "Renovação Simplificada" para solicitar Renovação de sua Licença de Operação. Após a escolha, inicia-se o preenchimento da solicitação pela localização do empreendimento, por meio do CEP.

|                         | A 10 10 10 10 10                      |                                                                                                    | 200            |
|-------------------------|---------------------------------------|----------------------------------------------------------------------------------------------------|----------------|
|                         |                                       |                                                                                                    | 14.            |
|                         |                                       |                                                                                                    |                |
|                         | -                                     | illione de Lâsdreisenerd                                                                                                    | n bergeffander |
|                         | Lisenga P                             | nivia, de trataleção a d                                                                                                    | le Operação    |
|                         | · · · · · · · · · · · · · · · · · · · | 1                                                                                                    | )              |
|                         |                                       |                                                                                                    |                |
|                         |                                       | and the second second sec |                |
| Louisvela               | , se pour angles a se the             | -11.00                                                                                                    |                |
| Cath in<br>Numeroper 13 | erena 🔯                               |                                                                                                    |                |
|                         |                                       | (tota) ( lisence)                                                                                                    |                |

#### (B) CEP e validação do CEP

O usuário deverá digitar o CEP, a partir do qual será localizado o município e o logradouro (rua), caso o município possua CEP por ruas.

Caso o município não possua CEP por ruas, o sistema localizará somente o município, devendo o nome da rua ser informado pelo usuário

O sistema efetuará a verificação da validade do CEP e informará a unidade da CETESB que atende a região. Caso o CEP informado seja validado, o usuário poderá continuar o preenchimento da Solicitação

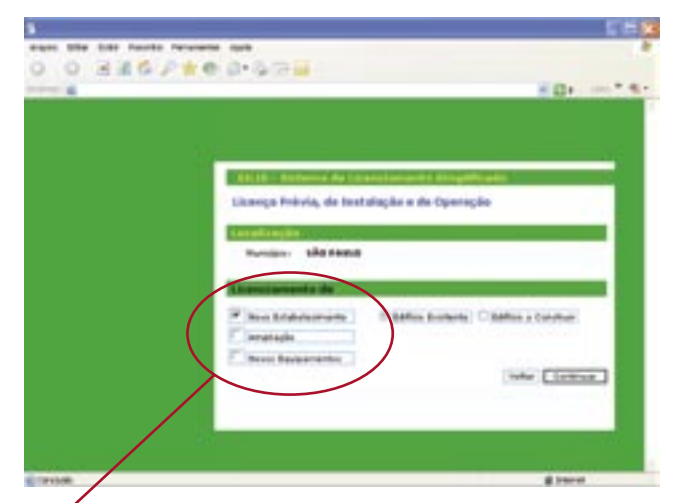

### (C) Finalidade da Śolicitação

O usuário deverá escolher o Objeto de Licenciamento e clicar em "Continuar".

 Novo Estabelecimento: nesse caso, escolher a opção pertinente ao seu empreendimento; dois novos campos são habilitados para seleção:

"Edifício Existente" ou "Edifício a Construir"

- Ampliação: nesse caso, aparecerá a seguinte pergunta:

É da atividade fim do empreendimento?

Assinalar "sim" se a ampliação estiver diretamente relacionada com o processo produtivo, ou seja, com a atividade principal do empreendimento. Caso contrário, assinalar "não" e uma barra de rolagem será ativada para a escolha da finalidade da ampliação (ex.: ambulatório, clube, creche, escritório, etc.).

- Novos Equipamentos: neste caso, aparecerá a seguinte pergunta: Com aumento de produção?

Assinalar "sim" se for ocorrer aumento da produção. Assinalar "não" quando se tratar, por exemplo, de substituição de um equipamento por outro similar que não acarrete alteração de processo ou capacidade produtiva.

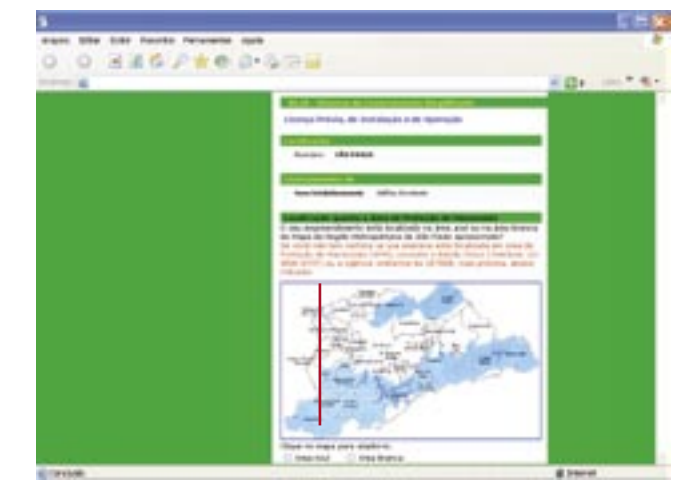

#### (D) Regra restrita à Região Metropolitana de São Paulo – RMSP

Quando o CEP informado pertencer a um dos municípios da Região Metropolitana de São Paulo – RMSP, que possuam território inserido em Área de Proteção de Mananciais - APM, em proporção inferior a 100%, será exibido o mapa acima para o usuário localizar a região onde o empreendimento será instalado.

. Selecione a alternativa que corresponde à localização do empreendimento.

| S SAUFA |                                                                                                    | 1.4.4 |
|---------|----------------------------------------------------------------------------------------------------|-------|
| 1 mil 4 | - E1+                                                                                                    | 1014  |
|         | BILL BUILD AND DESCRIPTION DOUBLESS                                                                                                    | 1 m   |
|         | Licença Prévis, de Instalação e de Operação                                                                                                    |       |
|         | (International Action of the Action of the A |       |
|         | Aurope Materia                                                                                                    |       |
|         |                                                                                                    |       |
|         | Connectationale the second second s                                                                                                    |       |
|         | teres foldscheimenten betries besterter                                                                                                    |       |
|         | Iperstantists referents a biternample on Province had state                                                                                                    |       |
|         | 1. Reserve approvale de complex in suffice au carbo de investo autor a debar altere                                                                                                    |       |
|         |                                                                                                    |       |
|         | Face Regist a suite d'agen" 💿 Ann 💿 Mar                                                                                                    |       |
|         | Anne generice a region of research of the Content                                                                                                    |       |
|         | Anne an mater the languagement O time O take                                                                                                    |       |
|         | Franc de monent                                                                                                    |       |
|         | Reas com declaration regioner a rititi                                                                                                    |       |
|         | <ol> <li>Record informacije on carsos Plagas (har strants, dozin etc.)P</li> </ol>                                                                                                    |       |
|         | Nan all and an annul 1 0 1 1 0 1 1 0 1 1 0 1 1 1 0 1 1 1 0 1 1 1 0 1 1 1 0 1 1 1 0 1 1 1 0 1 1 1 0 1 1 1 0 1 1 1 0 1 1 1 0 1 1 1 0 1 1 1 0 1 1 1 0 1 1 1 0 1 1 1 0 1 1 0 1 1 0 1 1 0 1 1 0 1 1 0 1 1 0 1 1 0 1 1 0 1 1 0 1 0 1 |       |

#### (E) Características do local da empresa

Nesta tela deverão ser assinaladas com um clique todas as características ou intervenções, dentre as apresentadas, que sejam pertinentes ao local de implantação da empresa.

Atenção! Se ocorreu "alteração" da razão social, procure pelo nome antigo e entre em contato com a CETESB para atualização das informações cadastrais.

| 00 | 346.2* | e a-577                                                |                                                                                                    |
|----|--------|--------------------------------------------------------|----------------------------------------------------------------------------------------------------|
| 4  |        |                                                        | * D+ * 4                                                                                                    |
|    |        |                                                        |                                                                                                    |
|    |        |                                                        |                                                                                                    |
|    |        | BLD - Systema in (Accordance) a benefitional           |                                                                                                    |
|    | (      | Licence Polivia, de Itestalação e de Operação          |                                                                                                    |
|    | (      |                                                        | )                                                                                                    |
|    |        | Landfinght                                             |                                                                                                    |
|    |        | Recept. Librange                                       |                                                                                                    |
|    |        | Construction and                                       |                                                                                                    |
|    |        | New Intelectores Statistics                            |                                                                                                    |
|    |        |                                                        |                                                                                                    |
|    |        | Activities become added for Large                      |                                                                                                    |
|    | 1      | parte de literaylle de attestade e deux per Versional. | Pass of the Park                                                                                                    |
|    |        | Strategie in Abrilaite                                 |                                                                                                    |
|    |        |                                                        |                                                                                                    |
|    |        |                                                        | Contraction of the local division of the local division of the loc |
|    |        |                                                        |                                                                                                    |

#### (F) Atividade Principal

Digite, no campo Descrição da Atividade, parte da descrição da atividade principal desenvolvida pelo empreendimento e clique em "Pesquisar".

É recomendável não digitar a descrição completa da atividade porque isso poderá dificultar a busca.

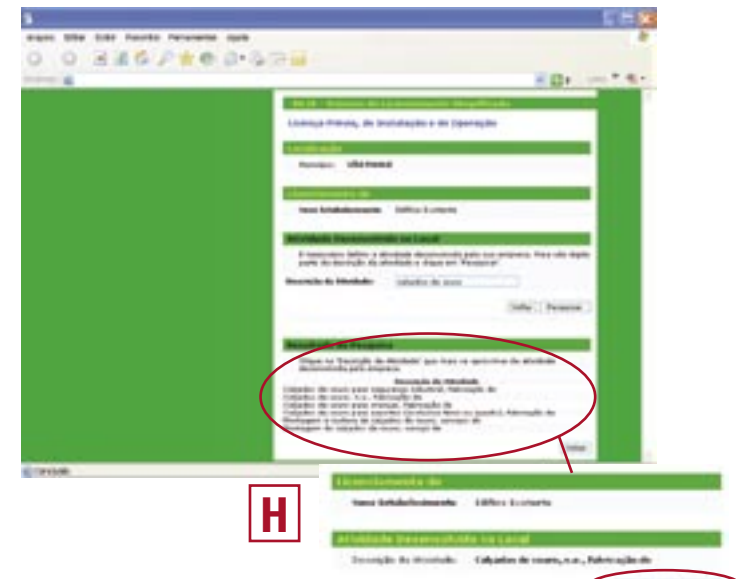

#### (G) Atividade desenvolvida no local

O programa exibirá uma lista de atividades, cujas descrições contenham a(s) palavra(s) digitada(s), para que o usuário faça a escolha.

Uma vez localizada a atividade da empresa, clicar no item correspondente.

Caso não seja localizada uma descrição específica para a atividade, deverá ser escolhida a descrição que mais se aproxima da atividade efetivamente realizada no empreendimento.

É importante a correta seleção desse campo pois essa descrição de atividade constará nas licenças a serem emitidas pela CETESB.

Se for necessário realizar nova pesquisa, volte ao passo (F) refazendo os procedimentos

#### (H) Confirmação da atividade desenvolvida no local

Após a seleção da atividade, o sistema exibirá esta tela de confirmação. Para prosseguir o preenchimento, clicar no botão Continuar.

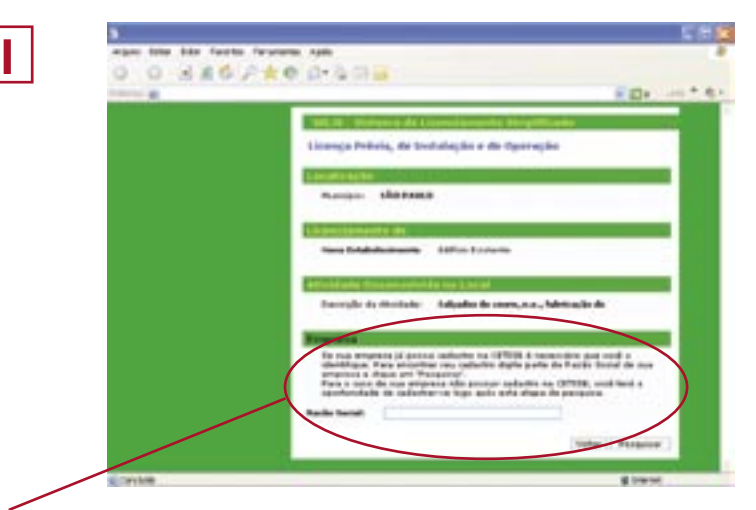

## (I) Razão Social

Digite, no campo Razão Social, parte do nome de sua empresa e clique em "Pesquisar". O programa apresentará uma lista de empreendimentos que contenham a(s) palavra(s) digitada(s). Caso sua empresa conste da lista apresentada, selecione a mesma.

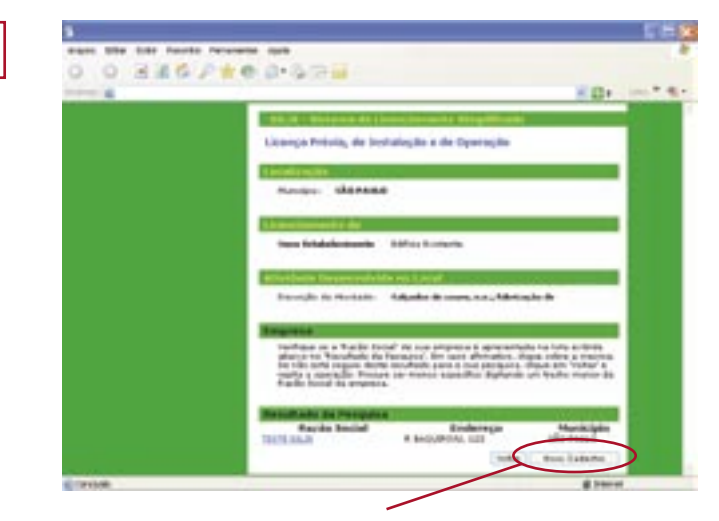

#### (J) Novo cadastro da Razão Social

Caso a razão social fornecida não conste da relação apresentada clique em "Novo Cadastro", preencha as informações e clique em "Continuar", verifique a consistência das informações, em especial o enquadramento como ME ou EPP, bem como os e-mails de contato. Se for necessário, corrija os dados incorretos e clique em "Gravar".

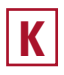

| and the the ranks of    |                                                                                                    |
|-------------------------|----------------------------------------------------------------------------------------------------|
| O O SHOP                | ** 019/2M                                                                                                    |
|                         | EDE INC. M.                                                                                                    |
|                         | The Advance of Concession of Section 1                                                                                                    |
|                         | cionespatroletta, de bestalação a de figareação                                                                                                    |
|                         |                                                                                                    |
|                         | Acres Michael                                                                                                    |
|                         |                                                                                                    |
|                         |                                                                                                    |
|                         | And Manhammers of Parlineare                                                                                                    |
|                         | All shares to a subscription of the subscription of the                                                                                                    |
|                         | Rectario de Montello - Milador de comuna y Managale de                                                                                                    |
|                         |                                                                                                    |
|                         | Property of the second second s                                                                                                    |
|                         | And Annual Society of the Society of the Society of |
|                         | Statement of Statement of State |
|                         | AND THE OWNER OWNER                                                                                                    |
|                         |                                                                                                    |
|                         | And a second second sec |
|                         | the state of the state of the s |
|                         | the last sector to be a sector                                                                                                    |
|                         | Benefit IT I sents in sun, i.e., herselfs m                                                                                                    |
|                         | Technic automa antesiat in conception, the studie design benefits                                                                                                    |
|                         | The second second                                                                                                    |
| No. of Concession, Name | the Robertski Ismus                                                                                                    |
| Tarabala .              | # Janua                                                                                                    |

#### (K) Empresa selecionada / escolhida

Complemente o cadastro fornecendo os dados solicitados.

Caso existam informações cadastrais desatualizadas, ou que foram preenchidas incorretamente, o usuário poderá clicar no botão "Atualizar Dados" e efetuar as atualizações / correções necessárias.

Nessa tela é importante checar se os dados da empresa estão corretos, em especial o enquadramento como ME ou EPP, bem como os e-mails de contato

Se o botão "Continuar" estiver disponível (habilitado), o usuário poderá dar continuidade a solicitação clicando no mesmo.

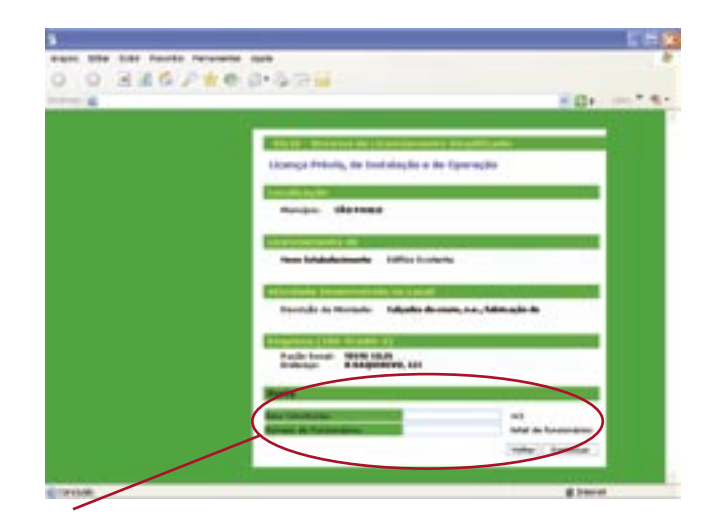

## (L) Área Construída, Numero de Funcionários, Capacidade Instalada, Quantidade de Unidades Produzidas, Quantidade de Matéria Prima Processada, Produção Nominal.

Os campos serão exibidos de acordo com os critérios de classificação e em função da atividade

Informe os dados solicitados e clique em "Continuar"

As informações serão utilizadas para a verificação do porte da empresa em função da sua atividade.

As informações referentes a critérios para classificação, estão disponíveis na página inicial do SILIS: http://silis.cetesb.sp.gov.br/add-on/criterios\_para\_classificacao\_SILIS.pdf

| and the second second sec |
|----------------------------------------------------------------------------------------------------|
|                                                                                                    |
| ALL R. COMMAN DE LA COMPANY DE LA COMPANY                                                                                                    |
| tionespa Prania, de biotologilo a de Operação                                                                                                    |
| In the second second second second second second second second second second second second second second second                                                                                                    |
| Renter Marinas                                                                                                    |
| Internet in the second second s                                                                                                    |
| New Article Accession - Station Stationers                                                                                                    |
|                                                                                                    |
| Adaptatic fortangeleting and taxed in the first of the second                                                                                                    |
| French in Horizon . Also and reading the air and                                                                                                    |
| Niterest (12e million (1                                                                                                    |
| Trade South A South of Party of Contract, Los                                                                                                    |
|                                                                                                    |
| Inclusion and the line                                                                                                    |
|                                                                                                    |
| It settioned where a set if the Citize                                                                                                    |
| Bud a succession and some first to a life                                                                                                    |
|                                                                                                    |

#### (M) Utilização de Combustíveis

Responda as perguntas referentes à utilização de combustível na medida em que as mesmas forem exibidas.

Ao final, se o botão "Continuar" estiver disponível (habilitado) você poderá prosseguir o preenchimento de sua solicitação clicando no mesmo.

| <br>                                                                                                    |
|----------------------------------------------------------------------------------------------------|
| The R Advances in the summaries in which the                                                                                                    |
| Advance Friday, Britschaufter & de Operação                                                                                                    |
| Aurope Childrens                                                                                                    |
| Internet Br                                                                                                    |
| Red Middlemark 1970 Links                                                                                                    |
| Terrete Bernerstellen in Berner<br>Terrete Bernerstellen Bernerstellen Berner |
| Such and State States                                                                                                    |
| 1 million and a loss and a loss may be in the set                                                                                                    |
| 1 to a finite international state and the section of grants on                                                                                                    |
| and Paper in Street Add Weil                                                                                                    |

#### (N) Utilização das águas (superficial ou subterrânea) e lançamento de efluentes

Informe se realiza captação superficial ou subterrânea de água e se efetua lançamento de efluentes líquidos em corpo d'água.

Caso a resposta seja afirmativa para algumas das questões acima, não se esqueça de providenciar o documento de Outorga junto ao DAEE.

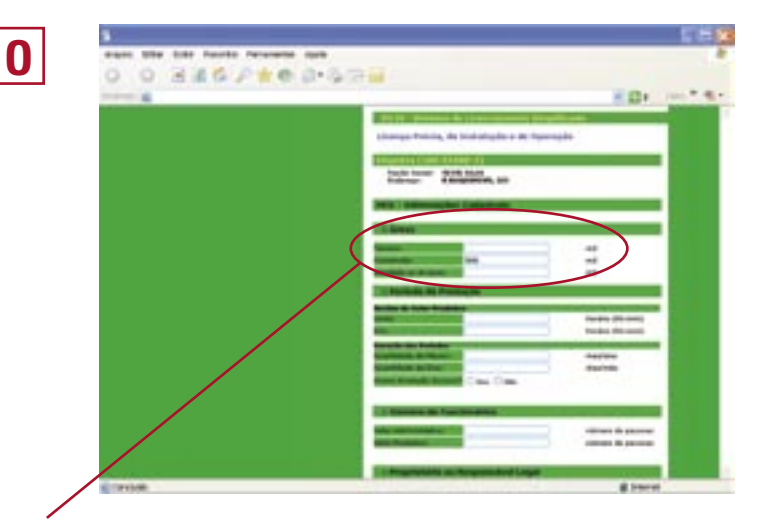

## (O) Áreas

Informar as áreas ocupadas pelo empreendimento:

Terreno (m2): área total do terreno em metros quadrados;

Construída (m2): preenchido automaticamente pelo sistema com a metragem informada no passo "Porte", caso o mesmo faça parte dos critérios de classificação;

Ar Livre (m2): somatório das áreas relativas às atividades de produção realizadas ao ar livre (equipamentos, armazenamento, operações, etc) a que se refere a solicitação, em metros quadrados;

Equipamentos (m2): somatório da área ocupada (em projeção) pelos novos equipamentos a serem instalados, em metros quadrados. Este campo deve ser preenchido somente nos casos de licença para novos equipamentos.

| 3                                                                                                    |                                                                                                    | L IC 🔀        |
|----------------------------------------------------------------------------------------------------|----------------------------------------------------------------------------------------------------|---------------|
| Walio Editer Exter Percitis Percentes Alple                                                                                                    |                                                                                                    |               |
| 0 0 3 4 4 7 4 6 6 5 5 5 5                                                                                                    |                                                                                                    |               |
| and and a second second | 80                                                                                                    | 1 100 T (B)+) |
|                                                                                                    | DLTE - Oliversa de Litereclassante Despilituado.                                                                                                    | -             |
|                                                                                                    | lannça Prévia, de Instalaçãe e de Openação                                                                                                    |               |
|                                                                                                    | apress (100-11849-2)                                                                                                    |               |
|                                                                                                    | Farbe finnat. WER 1844<br>Erderage Bangethren, ten                                                                                                    |               |
|                                                                                                    | EE - Informações Calastrais                                                                                                    |               |
|                                                                                                    |                                                                                                    |               |
|                                                                                                    | - Heat                                                                                                    |               |
|                                                                                                    | and and a second second second second second second second second second second second second second second se                                                                                                    |               |
| -                                                                                                    | Addition of the second second se                                                                                                    | _             |
|                                                                                                    | : Periode de Produção                                                                                                    |               |
|                                                                                                    | Name (Accord                                                                                                    |               |
|                                                                                                    | Parale Munice                                                                                                    |               |
|                                                                                                    | and at a fear                                                                                                    |               |
|                                                                                                    | a balance barrief Case Cate                                                                                                    |               |
|                                                                                                    |                                                                                                    |               |
|                                                                                                    | : Minune de Functionaldes                                                                                                    |               |
|                                                                                                    | ng Renard and a party of party of party | -             |
|                                                                                                    |                                                                                                    |               |
|                                                                                                    | : Propriet John au Tergum calent Largat                                                                                                    |               |
|                                                                                                    |                                                                                                    |               |

## Ρ

#### Período de Produção

Horário do Setor Produtivo: informar o início e o fim do período produtivo diário, em horas; Meses Prod./Ano: informar o número de meses de funcionamento produtivo por ano; Dias Prod./Mês: informar o número de dias de funcionamento produtivo por mês; Sazonal: se a produção for sazonal, assinalar "Sim" e especificar os meses de início e término do(s) período(s) produtivo(s), caso contrário, assinalar "Não".

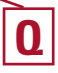

#### Número de Funcionários / Setor

- Nº Total de Funcionários do Setor Administrativo: informar o número de funcionários do setor administrativo;

- Nº Total de Funcionários do Setor Produtivo: informar o número de funcionários do setor produtivo.

OBS: O somatório do número total de funcionários não poderá exceder o informado no passo "Porte", caso o mesmo faça parte dos critérios de classificação.

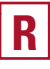

#### **Responsável pelo Empreendimento**

- Informar os dados do responsável pelo empreendimento: nome, telefone, fax, endereço e e-mail;

| S |
|---|
|---|

|                                                                                                    | 54                                                                                                    |
|----------------------------------------------------------------------------------------------------|----------------------------------------------------------------------------------------------------|
| 0 446 548 2-274                                                                                                    |                                                                                                    |
|                                                                                                    | - D+* 4                                                                                                    |
| The Residential and Resident Roof Land                                                                                                    |                                                                                                    |
|                                                                                                    |                                                                                                    |
| ALC: NOT THE REAL PROPERTY OF THE REAL PROPERTY OF |                                                                                                    |
| Colorado -                                                                                                    |                                                                                                    |
| Tables .                                                                                                    |                                                                                                    |
| And a second second second second second second second second second second second second second second second                                                                                                    |                                                                                                    |
|                                                                                                    |                                                                                                    |
| a mark down on the second                                                                                                    |                                                                                                    |
| A Supplex incodes ( also the second                                                                                                    | A complete the state                                                                                                    |
| be used proces are reformable, comparish                                                                                                    | a senseto, als à maits importante                                                                                                    |
|                                                                                                    |                                                                                                    |
|                                                                                                    | -                                                                                                    |
| And and a second second                                                                                                    | *                                                                                                    |
|                                                                                                    | and a second second sec |
|                                                                                                    | and the second second sec                                                                                                    |
|                                                                                                    | tarbies                                                                                                    |

### (S) Posição Geográfica

Se disponível, informar a posição geográfica da portaria principal do empreendimento em coordenadas planas na projeção UTM. Essas coordenadas podem ser obtidas por meio das Cartas Topográficas do IBGE ou equipamento de GPS.

- UTM - N (m) - informar a coordenada UTM, em metros, no sentido norte-sul;

- UTM - E (m) - informar a coordenada UTM, em metros, no sentido leste-oeste;

- Altitude (m) – informar a altitude, em metros, em relação ao nível do mar;

 - Fuso – informar o fuso/Meridiano Central em que se encontra o ponto. O Estado de São Paulo está localizado dentro de dois fusos: 22 que tem Meridiano Central 51º e o 23 que tem Meridiano Central <u>45º</u>.
 Essa informação é obtida do Carimbo das Cartas Topográficas ou no mostrador do GPS no momento da coleta;

 - Datum – informar a referência utilizada: Datum Córrego Alegre, SAD69 ou WGS84. Essa informação é obtida do Carimbo das Cartas Topográficas ou no mostrador do GPS no momento da coleta.
 OBS: Informações obrigatórias para o licenciamento de empreendimentos situados nos

municípios abrangidos pelo Zoneamento Ecológico-Econômico do Setor Litoral Norte: Ubatuba, Caraguatatuba, Ilhabela e São Sebastião (Decreto no 49.215, de 07 de dezembro de 2.004).

| O O ARG | 2 8 8 8 9 9 9 M                                                                                                 |  |
|---------|----------------------------------------------------------------------------------------------------|--|
|         | - 10 <sup>1</sup>                                                                                               |  |
|         |                                                                                                    |  |
|         |                                                                                                    |  |
|         | ETETS - Matanna da Experimenta Sanglilli alla                                                                   |  |
|         | Licenço Prévia, de Instalação a de Operação                                                                     |  |
|         | and a second state in the second second second second second second second second second second second second s |  |
|         | Back load WIN SER                                                                                               |  |
|         | Bindersgen R. R.S.QUERTWO, 121                                                                                  |  |
|         | MCE - Nationa Prime                                                                                             |  |
|         |                                                                                                    |  |
|         | :: Mathdas Printes Cedat/rades                                                                                  |  |
|         | Califyre Hurting Printers End winds Start                                                                       |  |
|         | Inder Contract                                                                                                  |  |
|         |                                                                                                    |  |
|         |                                                                                                    |  |

#### (T) Matéria-prima

- Clique no botão "Incluir" para adicionar Matérias-primas utilizadas no seu processamento industrial;

- considerar as principais matérias-primas e os principais materiais auxiliares utilizados no processo produtivo, exceto os combustíveis para queima no local;

 - no caso de substância química, deve ser indicada a nomenclatura química oficial, e não o nome comercial';

| the last factor formation and | 52                                                                                                    |
|-------------------------------|----------------------------------------------------------------------------------------------------|
| 0.0.220.0400.                 |                                                                                                    |
| O O BROVER                    | and the second second sec |
|                               |                                                                                                    |
|                               | Lineape Printing, de Instalagilie e de Operagilie                                                                                                    |
|                               | Compared in the second second s                                                                                                    |
|                               | States Congrittion, 101                                                                                                    |
|                               | Mild - Mariene Police                                                                                                    |
|                               | To Namina Annual Carlot alar                                                                                                    |
|                               | may searches many and                                                                                                    |
|                               | 27.0                                                                                                    |
|                               |                                                                                                    |
|                               |                                                                                                    |
|                               |                                                                                                    |
|                               |                                                                                                    |
|                               |                                                                                                    |
|                               | THE PERSON NEED TO A DESCRIPTION OF                                                                                                    |
|                               |                                                                                                    |
|                               |                                                                                                    |
|                               |                                                                                                    |
|                               | Louise Int.                                                                                                    |

#### (U) Pesquisa de Matéria-prima

Para pesquisar por uma matéria-prima basta digitar uma palavra chave e clicar no botão "Pesquisar". O sistema apresentará como resultado uma lista de descrições que contenham a palavra chave descrita pelo usuário. Repita a operação para cada matéria-prima a ser inserida na relação;

Para alterar alguma característica da matéria-prima clique no ícone "Alterar" ao lado da matéria-prima.

Para excluir, selecione a matéria-prima clique no ícone "Excluir" ao lado da matéria-prima. Para facilitar a busca, digite o nome da matéria-prima ou as suas letras iniciais, no campo Palavra-chave e clique em "Pesquisar".

| and a second deal of the second of the deal of the second second s                                                                                                    |
|----------------------------------------------------------------------------------------------------|
|                                                                                                    |
| Champy Printing, Mr. Social Studies on the Teaming De                                                                                                    |
| The second second second second second second second second second second second second second second second s                                                                                                    |
| The second second secon |
| and there have a second second s                                                                                                    |
| In Section Price Information Concernmental                                                                                                    |
| the sector when an                                                                                                    |
| parties preserve the second                                                                                                    |
|                                                                                                    |
|                                                                                                    |
| C Realize Text State Present                                                                                                    |
| Free As and Based                                                                                                    |
| The second second                                                                                                    |
| intritu A Jos A Jos and Schools Jos Andrews A                                                                                                    |
| The second second                                                                                                    |
| all restored to the second second sec |
|                                                                                                    |

#### (V) Localização na lista de matérias primas

O programa tentará localizar, na lista de matérias-primas as descrições que contenham a palavra digitada, para que o usuário faça a escolha. Uma vez localizada, informe a quantidade e respectiva unidade e clique em "OK" para confirmar a inclusão;

Caso a pesquisa por palavra-chave não indique nenhuma matéria prima com a descrição desejada, o programa permite o cadastramento de uma "nova matéria prima" e para isto o usuário deverá clicar no botão "cadastrar nova matéria prima", fornecer a descrição completa da matéria prima, informar a respectiva quantidade e unidade e confirmar a inclusão clicando em "OK";

Se as descrições encontradas pelo programa, utilizando a palavra chave, não corresponderem à descrição que se deseja fazer, a pesquisa deve ser melhorada, usando-se mais palavras, para que o programa possa diferenciar a descrição desejada daquelas apresentadas na tela.

| Token & | ED+                                                                                                    |
|---------|----------------------------------------------------------------------------------------------------|
|         |                                                                                                    |
|         | and the second second se |
|         | ETLIS - Elsterne de Linenstamento forgióciaita                                                                                                    |
|         | Licençe Prévia, de Instaloção e de Operação                                                                                                    |
|         |                                                                                                    |
|         | Empress (100-91688-7)                                                                                                    |
|         | Redereger & BRADBERTYE, 128                                                                                                    |
|         |                                                                                                    |
|         | NCE - Produtos Elaborados                                                                                                    |
|         | The second second second second second second second second second second second second second second second se                                                                                                    |
|         |                                                                                                    |
|         | Gidige Produke Ann And                                                                                                    |
| 1       | stattigt Cajade alagadest                                                                                                    |
|         | Value Indus Continue                                                                                                    |
|         |                                                                                                    |
|         |                                                                                                    |

(W) Descrever os produtos resultantes da atividade do empreendimento Funcionamento análogo ao da tela de cadastramento de matérias-primas

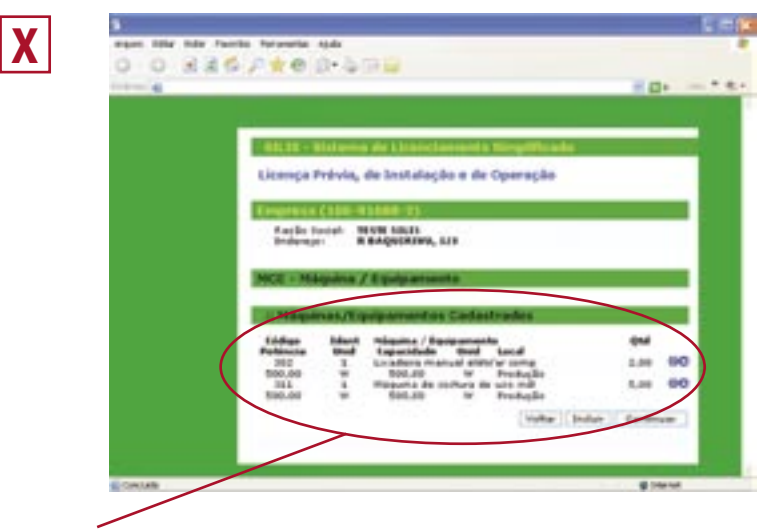

(X) Descrever as máquinas e equipamentos utilizados para o desenvolvimento das atividades do empreendimento. Funcionamento análogo ao da tela de cadastramento de matérias-primas

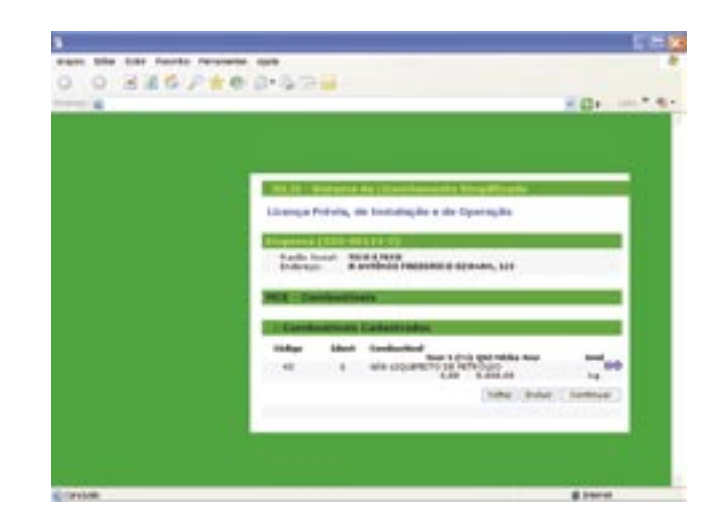

(Y) Descrever os combustíveis utilizados para o desenvolvimento das atividades do empreendimento

Funcionamento análogo a tela de cadastramento de matérias-primas

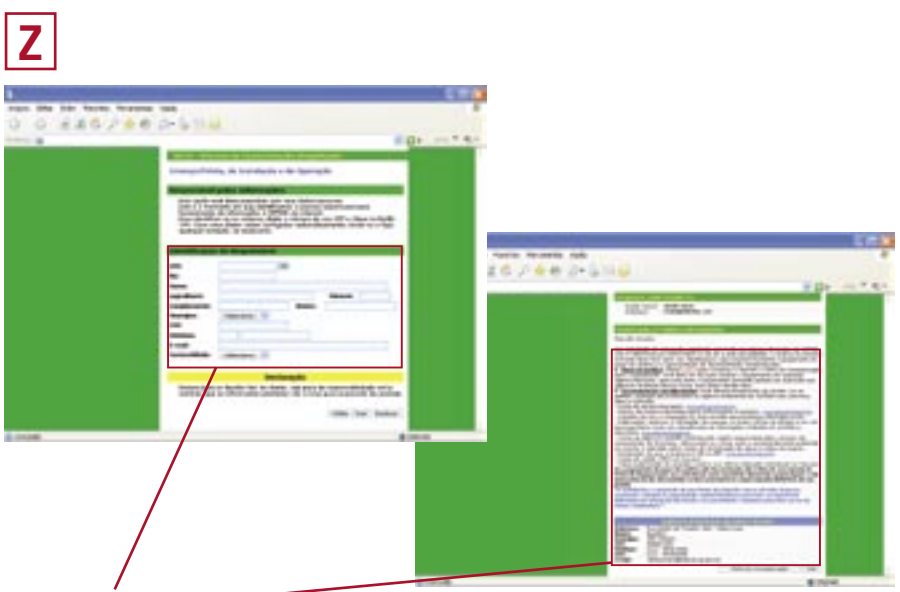

#### (Z) Finalização

 Inicialmente o usuário deverá digitar o número de seu CPF e clicar no botão "OK".
 Se o mesmo já estiver cadastrado no SILIS os campos serão preenchidos automaticamente. As informações poderão ser corrigidas, se necessário. Estes campos deverão ser preenchidos com dados da

pessoa responsável pelo fornecimento de informações à CETESB via Internet.

- Em seguida o usuário deve clicar no botão "Declarar" para continuar.

- Aparecerá a tela indicando a finalização dos procedimentos de solicitação de licença pelo SILIS.

 - Um e-mail contendo estas mesmas instruções e links será encaminhado ao Responsável pelas informações, à Empresa e ao Proprietário, caso seu endereço de e-mail seja diferente do endereço de e-mail da empresa

## (Z) Finalização – Documentos Solicitados pelo e-mail

- **Carta de Encaminhamento:** deverá ser impressa e assinada pelo proprietário ou responsável legal pela empresa. Esta carta deve ser usada para encaminhamento da documentação complementar (por correio ou pessoalmente).

- Termo de Responsabilidade pelas Informações Prestadas: deverá ser impresso e assinado solidariamente pelo proprietário ou responsável legal pela empresa e pelo responsável pelas informações.

- Certidão de Uso e Ocupação do Solo: deve ser obtida junto á Prefeitura Municipal Local.

 Publicações: clicando no link "visualizar/imprimir" o usuário será remetido a uma página com o modelo do texto a ser publicado além de outras instruções. Nesta página existe também um link que aponta para o site da Imprensa Oficial onde o usuário poderá providenciar as publicações, se assim desejar.

- Site da IMESP: http://lojavirtual.imprensaoficial.com.br/descr\_cetesb.asp

- **Declaração de que a empresa é ME ou EPP:** esta informação somente será exibida se no cadastro da empresa estiver indicado que a mesma é Micro Empresa ou Empresa de Pequeno Porte.

- **Cópia do cartão CNPJ**: haverá a indicação de não obrigatoriedade (se houver) para solicitações de LPIO (Licença Prévia, de Instalação e de Operação). Esta indicação estará ausente no caso de LOR (Licença de Operação – Renovação Simplificada).

 - Cópia do contrato social e sua última alteração contratual: haverá a indicação de não obrigatoriedade (se houver) para solicitações de LPIO. Esta indicação estará ausente no caso de LOR.

 Preço da Análise: Clicando no link "AQUI" ou no botão "Ficha de Compensação" no rodapé da página o usuário poderá visualizar e imprimir a Ficha de Compensação para pagamento. Se preferir, o usuário, poderá copiar a linha digitável e pagar em Internet banking ou caixa eletrônico.

FIESP – Federação das Indústrias do Estado de São Paulo DMA – Departamento de Meio Ambiente DEMPI – Departamento da Micro, Pequena e Média Indústria Av. Paulista, 1313 – 5º Andar 01311-923 – São Paulo – SP Fone: (11) 3549-4499 Fax: (11) 3549-4570 E-Mail: atendimento@fiesp.org.br

www.fiesp.com.br

CETESB — Companhia de Tecnologia de Saneamento Ambiental Diretoria de Controle da Poluição Av: Frederico Herman Júnior, 345 05459-900 — Alto de Pinheiros Fone: (11) 3133-3000 Pabx

Balcão Único – Tel: (11) 3133-3737 e fax: (11) 3133-3838

www.cetesb.sp.gov.br